# SISTEM IJIN TINGGAL ONLINE

Kementerian Luar Negeri RI

# **PETUNJUK PENGGUNAAN**

© Copyright 2016 Pusat Komunikasi – Kementerian Luar Negeri.

# DAFTAR ISI

| DAFTAR ISI                                   | 1 |
|----------------------------------------------|---|
| Mengenai Dokumen Ini                         | 2 |
| Apa tujuan dokumen ini?                      | 2 |
| Siapa yang harus membaca dokumen ini?        | 2 |
| Bagaimana dokumen ini disusun                | 2 |
| Aplikasi Sistem Ijin Tinggal Online          | 3 |
| Pengantar singkat Sistem Ijin Tinggal Online | 3 |
| Latar Belakang Sistem Ijin Tinggal Online    | 3 |
| Tujuan Utama                                 | 3 |
| Untuk Siapa Aplikasi Ini Dibuat              | 3 |
| Petunjuk Dasar                               | 4 |
| Bagaimana anda mengakses aplikasi            | 4 |
| Fitur Aplikasi                               | 4 |
| Pilihan Menu                                 | 4 |

### Mengenai Dokumen Ini

#### APA TUJUAN DOKUMEN INI?

Tujuan dokumen ini adalah untuk membantu penggunaaan aplikasi Sistem Ijin Tinggal Online.

#### SIAPA YANG HARUS MEMBACA DOKUMEN INI?

Pengguna adalah perwakilan dari Kedutaan Besar, Organisasi Internasional, dan Kementerian/Lembaga yang akan melakukan pendaftaran ijin tinggal di Indonesia.

#### BAGAIMANA DOKUMEN INI DISUSUN?

Panduan ini telah diklasifikasikan dan disusun sesuai dengan fitur/fungsi aplikasi Sistem Ijin Tinggal Online.

## Aplikasi Sistem Ijin Tinggal Online

#### PENGANTAR SINGKAT SISTEM IJIN TINGGAL ONLINE

**Sistem Ijin Tinggal Online** adalah sebuah perangkat lunak berbasis web yang digunakan untuk melakukan pendaftaran ijin tinggal untuk anggota Kedutaan Besar, Organisasi Internasional dan Tenaga Ahli Asing lainnya di Indonesia. Aplikasi ini diharapkan dapat mempermudah proses pendaftaran ijin tinggal yang sebelumnya harus dilakukan secara manual.

#### LATAR BELAKANG SISTEM IJIN TINGGAL ONLINE

Sistem Ijin Tinggal Online dibuat dengan latar belakang :

- 1. Sistem pendaftaran ijin tinggal yang masih manual sehingga membutuhkan waktu dan proses yang panjang untuk melakukan pendaftaran.
- 2. Dibutuhkannya suatu sistem online untuk mempercepat waktu dan proses pendaftaran ijin tinggal.

#### TUJUAN UTAMA

**Sistem Ijin Tinggal Online** dirancang dan dibuat untuk memenuhi kebutuhan berikut :

- 1. Untuk menyediakan kemudahan melakukan pendaftaran ijin tinggal.
- 2. Untuk menyediakan suatu sistem pendaftaran ijin tinggal yang bisa diakses secara online.

#### UNTUK SIAPA APLIKASI INI DIBUAT

Sistem Ijin Tinggal Online dirancang untuk :

- 1. Pengguna adalah perwakilan dari Kedutaan Besar atau Organisasi Internasional yang ada di Indonesia yang telah diberi *username* dan *password* masing masing oleh admin.
- 2. Admin adalah seseorang yang ditunjuk untuk mengelola pengguna Sistem Ijin Tinggal Online.

### Petunjuk Dasar

#### BAGAIMANA ANDA MENGAKSES APLIKASI

- 1. Buka Browser Internet anda (disarankan untuk menggunakan Mozilla Firefox dan Chrome).
- 2. Ketikkan URL http://ijintinggalonline.kemlu.go.id
- 3. Login menggunakan username dan password yang telah diberikan

|           | IJIN TINGGAL ONLIN<br>KEMENTERIAN LUAR    | E<br>R NEGERI RI | Beranda Kontak 🏔 Masuk |
|-----------|-------------------------------------------|------------------|------------------------|
|           | Silahkan M<br>Nama Penggunu<br>Kata Sandi | lasuk            |                        |
|           |                                           | C Masu<br>       | k                      |
|           |                                           |                  |                        |
| © 2015 Pc | at Komunikasi. Kementerian Luar Negeri RI |                  |                        |

#### FITUR APLIKASI

Sistem Ijin Tinggal Online memiliki fitur sebagai berikut:

- 1. Login Aplikasi.
- 2. Melakukan pendaftaran ijin tinggal untuk diplomat baru.
- 3. Melakukan pendaftaran ijin tinggal baru untuk anggota keluarga diplomat
- 4. Melakukan Pencarian Data Diplomat maupun Data Keluarga Diplomat.
- 5. Melakukan pendaftaran perpanjangan ijin tinggal Diplomat/Keluarga.

#### PILIHAN MENU

Pada aplikasi Sistem Ijin Tinggal Online terdapat menu sebagai berikut:

- 1. Melakukan Pendaftaran Ijin Tinggal untuk Diplomat Baru
  - a. Klik menu **Data Personal**  $\rightarrow$ **Daftar Diplomat**  $\rightarrow$  klik tombol
  - b. Maka akan muncul form **Tambah Diplomat** yang perlu diisi dengan data Diplomat yang akan didaftarkan.

Data yang harus diisi adalah :

| 1  | Kewarganegaraan          | : | diisi dengan data kewarganegaraan<br>pemohon                                                       |
|----|--------------------------|---|----------------------------------------------------------------------------------------------------|
| 2  | Dipekerjakan pada        | : | otomatis terisi oleh sistem                                                                        |
| 3  | Menggantikan             | : | diisi dengan nama diplomat yang<br>akan digantikan, dipilih dari daftar<br>diplomat yang ada       |
| 4  | Kategori Pemohon         | : | dipilih sesuai dengan kategori<br>pemohon yaitu Diplomatic, Other,<br>Service dan Special          |
| 5  | Nama Diplomat            | : | diisi dengan data nama pemohon                                                                     |
| 6  | Tempat Lahir             | : | diisi dengan data tempat lahir<br>pemohon                                                          |
| 7  | Tanggal Lahir            | : | diisi dengan data tanggal lahir<br>pemohon                                                         |
| 8  | Jenis Kelamin            | : | dipilih sesuai dengan jenis kelamin<br>pemohon                                                     |
| 9  | Status Sipil             | : | dipilih sesuai dengan status<br>pernikahan pemohon                                                 |
| 10 | Foto                     | : | unggah foto pemohon dengan<br>maksimal ukuran 2 MB                                                 |
| 11 | Tanda Tangan             | : | unggah spesimen tanda tangan<br>pemohon dengan maksimal ukuran 2<br>MB                             |
| 12 | Jabatan                  | : | diisi dengan jabatan pemohon                                                                       |
| 13 | Rank                     | : | diisi dengan rank jabatan diplomatik<br>pemohon                                                    |
| 14 | Jenis Paspor             | : | dipilih sesuai dengan jenis paspor<br>pemohon yaitu Biasa, Dinas,<br>Diplomatik dan Laizzes-Passer |
| 15 | No. Paspor               | : | diisi sesuai dengan nomor paspor<br>pemohon                                                        |
| 16 | Tanggal Mulai<br>Berlaku | : | diisi sesuai dengan tanggal berlaku<br>paspor pemohon                                              |
| 17 | Tanggal<br>Kadaluarsa    | : | diisi sesuai dengan tanggal<br>kadaluarsa paspor pemohon                                           |

| 18 | Jenis Visa                   | : | dipilih sesuai dengan jenis visa<br>pemohon yaitu Akta Kelahiran, Visa<br>Dinas 20-1, Visa Dinas 20-4, Visa<br>Diplomatik 10-1 atau Visa Diplomatik<br>10-4 |
|----|------------------------------|---|----------------------------------------------------------------------------------------------------|
| 19 | No. Visa                     | : | diisi sesuai dengan nomor visa<br>pemohon                                                                                                    |
| 20 | Diberikan oleh               | : | diisi sesuai dengan instansi pemberi<br>visa                                                                                                    |
| 21 | Lama Berdiam di<br>Indonesia | : | diisi sesuai dengan rencana lama<br>tinggal pemohon di Indonesia                                                                                            |
| 22 | Tanggal Tiba                 | : | diisi sesuai dengan tanggal ketibaan<br>pemohon di Indonesia                                                                                                |
| 23 | Alamat di<br>Indonesia       | : | diisi sesuai dengan alamat tinggal<br>pemohon di Indonesia                                                                                                  |
| 24 | Telepon                      | : | diisi sesuai dengan nomor telepon<br>pemohon yang bisa dihubungi di<br>Indonesia                                                                            |
| 25 | No. SP SETNEG                | : | diisi sesuai dengan nomor SP yang<br>dikeluarkan oleh Setneg                                                                                                |
| 26 | No. Nota Dinas<br>SETNEG     | : | diisi sesuai dengan nomor Nota Dinas<br>yang dikeluarkan oleh Setneg                                                                                        |
| 27 | Berlaku hingga               | : | diisi sesuai dengan masa berlaku Nota<br>Dinas yang dikeluarkan oleh Setneg                                                                                 |
| 28 | No. Surat Sponsor            | : | diisi sesuai dengan nomor surat<br>sponsor yang diperoleh pemohon                                                                                           |
| 29 | Captcha                      | : | diklik untuk melakukan verifikasi anti<br>spam                                                                                                    |

Catatan : semua data harus diisi dan tidak boleh dikosongkan, jika data yang diperlukan tidak ada maka bisa diisi dengan kalimat "tidak ada" atau tanda "-"

c. Klik tombol Simpan untuk menyimpan data pemohon

Jika penambahan data pemohon berhasil maka akan muncul :

| ✓ Sukses!                 | × |
|---------------------------|---|
| Tambah Diplomat berhasil. |   |

d. Data pemohon akan muncul di **Daftar Diplomat,** selanjutnya klik tombol olimitati untuk melihat data detil diplomat.

- e. Klik tombol 📩 pada bagian Data Ijin Tinggal
- f. Maka akan muncul form **Tambah Ijin Tinggal** yang perlu diisi dengan data Ijin Tinggal yang akan didaftarkan.

Data yang harus diisi adalah :

6

8

9

| 1 | Jenis Perijinan      | : | dipilih Multi Entry Permit - MERP            |
|---|----------------------|---|----------------------------------------------|
| 2 | No Nota Dinas Setneg | : | diisi dengan nomor Nota Dinas<br>dari Setneg |

- 3 Tanggal Nota : diisi dengan tanggal Nota Dinas dari Setneg
- 4 Paspor : upload file paspor dengan ukuran file maksimal 200 KB
- upload file nota diplomatik 5 Nota Diplomatik : dengan ukuran file maksimal 200 KB
  - Pas Foto : upload pas foto dengan ukuran file maksimal 200 KB
- 7Surat Pengantar<br/>Instansi/Perwakilanuploadsuratpengantar<br/>instansi/perwakilan0uploadsuratpengantar<br/>ukuran file maksimal 200 KB
  - Nota Dinas Setneg : dengan ukuran file maksimal 200 KB
  - Surat Persetujuan Setneg upload surat persetujuan dari Setneg maksimal 200 KB
- 10 Visa upload file visa dengan ukuran file maksimal 200 KB
- g. Klik tombol Simpan untuk menyimpan data Ijin Tinggal sebagai draft dan melengkapinya kembali di waktu yang lain.

Tampilannya adalah sebagai berikut :

| ita Ij | in Tinggal     |        |                    |          |             | +    |
|--------|----------------|--------|--------------------|----------|-------------|------|
| NO     | NO PENDAFTARAN | STATUS | JENIS              | NO. IJIN | TGL BERLAKU | AKSI |
| 1      |                | Draft  | Multi Entry Permit |          |             | 0    |

h. Klik tombol Kirim & Simpan untuk menyimpan dan mengirim file ke Bagian Konsuler.

Jika pendaftaran sukses maka akan muncul verifikasi bahwa pendaftaran sukses dan sistem akan mengirimkan nomor pendaftaran serta konfirmasi ke email administrator dari Kedutaan atau Organisasi Internasional terkait.

Tampilannya adalah sebagai berikut :

| <ul> <li>✓ Suks</li> <li>Kirim Ijin</li> </ul> | ees!<br>Tinggal Diplomat berhasil, No Pe | ndaftaran anda : <b>DIPP-1602(</b> | 09131228468        |          |             | ×    |
|------------------------------------------------|------------------------------------------|------------------------------------|--------------------|----------|-------------|------|
| Data Ij                                        | in Tinggal                               |                                    |                    |          |             | +    |
| NO                                             | NO PENDAFTARAN                           | STATUS                             | JENIS              | NO. IJIN | TGL BERLAKU | AKSI |
| 1                                              | DIPP-160209131228468                     | Menunggu Verifikasi                | Multi Entry Permit |          |             | 0    |
| 1                                              | DIPP-160209131228468                     | Menunggu Verifikasi                | Multi Entry Permit |          |             | 0    |

- i. Pemohon menunggu hasil verifikasi dari Bagian Konsuler. Jika ada kekurangan dokumen maka Bagian Konsuler akan mengirimkan email perihal kekurangan dokumen tersebut kepada administrator kedutaan atau OI yang bersangkutan.
- j. Jika lolos verifikasi maka status ijin tinggal akan berubah menjadi Lolos Verifikasi dan akan mendapatkan Nomor Ijin Tinggal:

| ata Ij | jin Tinggal          |                  |                    |                     |                            | -    |
|--------|----------------------|------------------|--------------------|---------------------|----------------------------|------|
| NO     | NO PENDAFTARAN       | STATUS           | JENIS              | NO. IJIN            | TGL BERLAKU                | AKSI |
| 1      | DIPP-160209131228468 | Lolos Verifikasi | Multi Entry Permit | KAG-KAF/16/0I/D/007 | 09/02/2016 s.d. 09/02/2018 | 0    |

- k. Sistem akan mengirimkan notifikasi email kepada administrator kedutaan atau OI yang bersangkutan untuk mengambil ijin tinggal pada tanggal yang sudah ditentukan.
- 2. Melakukan Pendaftaran Ijin Tinggal Baru untuk Anggota Keluarga Diplomat
  - a. Klik menu **Data Personal**  $\rightarrow$ **Daftar Keluarga**  $\rightarrow$  klik tombol
  - b. Maka akan muncul form **Tambah Keluarga Diplomat** yang perlu diisi dengan data Keluarga Diplomat yang akan didaftarkan.

Data yang harus diisi adalah :

| 1  | Diplomat                        | : | dipilih dari daftar diplomat yang<br>bekerja pada kedutaan atau OI yang<br>bersangkutan                |
|----|---------------------------------|---|----------------------------------------------------------------------------------------------------|
| 2  | Relasi                          | : | dipilih sesuai dengan hubungan<br>dengan diplomat yaitu Orang Tua,<br>Istri, Anak, Staf Pribadi, Suami |
| 3  | Nama Keluarga                   | : | diisi dengan nama keluarga pemohon                                                                     |
| 4  | Kewarganegaraan                 | : | diisi dengan data kewarganegaraan<br>pemohon                                                           |
| 5  | Tempat Lahir                    | : | diisi dengan data tempat lahir<br>pemohon                                                              |
| 6  | Tanggal Lahir                   | : | diisi dengan data tanggal lahir<br>pemohon                                                             |
| 7  | Jenis Kelamin                   | : | dipilih sesuai dengan jenis kelamin<br>pemohon                                                         |
| 8  | Status Sipil                    | : | dipilih sesuai dengan status<br>pernikahan pemohon                                                     |
| 9  | Pekerjaan                       | : | diisi dengan pekerjaan pemohon                                                                         |
| 10 | Foto                            | : | unggah foto pemohon dengan<br>maksimal ukuran 2 MB                                                     |
| 11 | Tanda Tangan                    | : | unggah spesimen tanda tangan<br>pemohon dengan maksimal ukuran 2<br>MB                                 |
| 12 | Jenis Paspor                    | : | dipilih sesuai dengan jenis paspor<br>pemohon yaitu Biasa, Dinas,<br>Diplomatik dan Laizzes-Passer     |
| 13 | No. Paspor                      | : | diisi sesuai dengan nomor paspor<br>pemohon                                                            |
| 14 | Diberikan oleh                  | : | diisi dengan instansi pemberi paspor<br>pemohon                                                        |
| 15 | Tanggal Mulai<br>Berlaku Paspor | : | diisi sesuai dengan tanggal berlaku<br>paspor pemohon                                                  |
| 16 | Tanggal<br>Kadaluarsa Paspor    | : | diisi sesuai dengan tanggal<br>kadaluarsa paspor pemohon                                               |

| 17 | Jenis Visa/Akta<br>Kelahiran                   | : | dipilih sesuai dengan jenis visa<br>pemohon yaitu Akta Kelahiran, Visa<br>Dinas 20-1, Visa Dinas 20-4, Visa<br>Diplomatik 10-1 atau Visa Diplomatik<br>10-4 |
|----|------------------------------------------------|---|----------------------------------------------------------------------------------------------------|
| 18 | No. Visa/Akta<br>Kelahiran                     | : | diisi sesuai dengan nomor visa<br>pemohon                                                                                                    |
| 19 | Diberikan oleh                                 | : | diisi sesuai dengan instansi pemberi visa                                                                                                    |
| 20 | Rencana Lama<br>Berdiam di<br>Indonesia        | : | diisi sesuai dengan rencana lama<br>tinggal pemohon di Indonesia                                                                                            |
| 21 | Tanggal Tiba                                   | : | diisi sesuai dengan tanggal ketibaan<br>pemohon di Indonesia                                                                                                |
| 22 | Alamat di<br>Indonesia                         | : | diisi sesuai dengan alamat tinggal<br>pemohon di Indonesia                                                                                                  |
| 23 | Telepon/No<br>Handphone yang<br>bisa dihubungi | : | diisi sesuai dengan nomor telepon<br>pemohon yang bisa dihubungi di<br>Indonesia                                                                            |
| 24 | No. Surat<br>Persetujuan<br>SETNEG             | : | diisi sesuai dengan nomor SP yang<br>dikeluarkan oleh Setneg                                                                                                |
| 25 | No. Nota Dinas<br>SETNEG                       | : | diisi sesuai dengan nomor Nota Dinas<br>yang dikeluarkan oleh Setneg                                                                                        |
| 26 | Berlaku hingga                                 | : | diisi sesuai dengan masa berlaku Nota<br>Dinas yang dikeluarkan oleh Setneg                                                                                 |
| 27 | No. Surat Sponsor                              | : | diisi sesuai dengan nomor surat sponsor yang diperoleh pemohon                                                                                              |

Catatan : semua data harus diisi dan tidak boleh dikosongkan, jika data yang diperlukan tidak ada maka bisa diisi dengan kalimat "tidak ada" atau tanda "-"

c. Klik tombol Simpan untuk menyimpan data pemohon

Jika penambahan data pemohon berhasil maka akan muncul :

✓ Sukses! >> Tambah Keluarga Diplomat berhasil.

d. Data pemohon akan muncul di Daftar Keluarga, selanjutnya klik

tombol 🔍 uni

untuk melihat data detil keluarga.

e. Klik tombol 📩 pada bagian **Data Ijin Tinggal.** 

f. Maka akan muncul form Tambah Ijin Tinggal Keluarga yang perlu diisi dengan data Ijin Tinggal Keluarga yang akan didaftarkan.
 Data yang harus diisi adalah :

1 Jenis Perijinan : dipilih Multi Entry Permit - MERP diisi dengan nomor Nota Dinas 2 No Nota Dinas Setneg : dari Setneg diisi dengan tanggal Nota Dinas 3 Tanggal Nota : dari Setneg upload file dengan paspor 4 Paspor : ukuran file maksimal 200 KB upload nota diplomatik file 5 Nota Diplomatik dengan ukuran file maksimal : 200 KB upload pas foto dengan ukuran Pas Foto 6 : file maksimal 200 KB upload surat pengantar Surat Pengantar 7 instansi/perwakilan dengan : Instansi/Perwakilan ukuran file maksimal 200 KB upload nota dinas dari Setneg dengan ukuran file maksimal Nota Dinas Setneg 8 : 200 KB upload surat persetujuan dari Surat Persetujuan 9 : Setneg dengan ukuran file Setneg maksimal 200 KB upload file visa dengan ukuran 10 Visa : file maksimal 200 KB

g. Klik tombol Simpan untuk menyimpan data Ijin Tinggal Keluarga sebagai draft dan melengkapinya kembali di waktu yang lain.

Tampilannya adalah sebagai berikut :

| ita Iji | in Tinggal     |        |                    |          |             | +    |
|---------|----------------|--------|--------------------|----------|-------------|------|
| NO      | NO PENDAFTARAN | STATUS | JENIS              | NO. IJIN | TGL BERLAKU | AKSI |
| 1       |                | Draft  | Multi Entry Permit |          |             | 0    |

h. Klik tombol Kirim & Simpan untuk menyimpan dan mengirim file ke Bagian Konsuler.

Jika pendaftaran sukses maka akan muncul verifikasi bahwa pendaftaran sukses dan sistem akan mengirimkan nomor pendaftaran serta konfirmasi ke email administrator dari Kedutaan atau Organisasi Internasional terkait.

Tampilannya adalah sebagai berikut :

| Suks      | ses!                             |                              |                    |          |                            |      |
|-----------|----------------------------------|------------------------------|--------------------|----------|----------------------------|------|
| im ljin ' | Tinggal Keluarga berhasil, No Pe | ndaftaran anda : SIBP-160210 | )130921327         |          |                            |      |
|           |                                  |                              |                    |          |                            |      |
| ata Ij    | in Tinggal                       |                              |                    |          |                            | +    |
|           |                                  |                              |                    |          |                            |      |
|           |                                  |                              |                    |          |                            |      |
|           | NO PENDAFTARAN                   | STATUS                       | JENIS              | NO. IJIN | TGL BERLAKU                | AKSI |
| NO        |                                  |                              |                    |          |                            |      |
| <b>NO</b> | SIBP-160210130921327             | Menunggu Verifikasi          | Multi Entry Permit |          | 01/01/1970 s.d. 01/01/1970 | 0    |

- i. Pemohon menunggu hasil verifikasi dari Bagian Konsuler. Jika ada kekurangan dokumen maka Bagian Konsuler akan mengirimkan email perihal kekurangan dokumen tersebut kepada administrator kedutaan atau OI yang bersangkutan.
- j. Jika lolos verifikasi maka status ijin tinggal akan berubah menjadi Lolos Verifikasi dan akan mendapatkan Nomor Ijin Tinggal:

| ită lj | in Tinggar           |                  |                    |                     |                            |      |
|--------|----------------------|------------------|--------------------|---------------------|----------------------------|------|
| NO     | NO PENDAFTARAN       | STATUS           | JENIS              | NO. IJIN            | TGL BERLAKU                | AKSI |
| 1      | SIBP-160210130921327 | Lolos Verifikasi | Multi Entry Permit | KAG-KAF/16/0I/D/008 | 10/02/2016 s.d. 10/02/2018 | 0    |

- k. Sistem akan mengirimkan notifikasi email kepada administrator kedutaan atau OI yang bersangkutan untuk mengambil ijin tinggal pada tanggal yang sudah ditentukan.
- 3. Melakukan Pencarian Data Diplomat maupun Keluarga Diplomat

Pengguna bisa melakukan pencarian data Diplomat maupun Keluarga Diplomat dengan memasukkan nama maupun nomor registrasi di kolom pencarian. Selain itu Daftar Diplomat maupun Daftar Anggota Keluarga Diplomat bisa di-ekspor menjadi format Excel maupun PDF.

| 180                   |                                                                                      | LUAR NEGERI KI                                  | N. N.                                              |                  |                         |
|-----------------------|--------------------------------------------------------------------------------------|-------------------------------------------------|----------------------------------------------------|------------------|-------------------------|
|                       |                                                                                      | *                                               | Beranda Data                                       | a Personal Konta | ak 🖑                    |
| afta                  | ar Diplomat                                                                          |                                                 |                                                    |                  |                         |
| Bera                  | ıda 🕖 Daftar Diplomat                                                                |                                                 |                                                    |                  |                         |
| aftar                 | Diplomat Kedutaan Besar Indones                                                      | sia                                             |                                                    |                  | +                       |
|                       |                                                                                      |                                                 |                                                    |                  |                         |
|                       |                                                                                      |                                                 |                                                    |                  |                         |
|                       |                                                                                      | Cari: bud                                       | Ĩ                                                  | Excel PDF        | Print                   |
| A<br>NO               | NAMA LENGKAP                                                                         | Carit bud                                       | TGL<br>KADARLUAS<br>IZIN<br>TINGGAL                | Excel PDF        | Print<br>¢<br>AKSI      |
| •<br>NO<br>6          | NAMA LENGKAP<br>Budi Utama                                                           | Cari: bud<br>NO PASSPOR<br>D90016               | TGL<br>KADARLUAS<br>IZIN<br>TINGGAL<br>09 Feb 2018 | Excel PDF        | Print<br>AKSI           |
| ►<br>NO<br>6          | NAMA LENGKAP<br>Budi Utama                                                           | Cari: bud<br>NO PASSPOR<br>D90016               | TGL<br>KADARLUAS<br>IZIN<br>TINGGAL<br>09 Feb 2018 | Excel PDF        | Print<br>÷<br>AKSI<br>© |
| NO<br>6<br>•1<br>Tamp | NAMA LENGKAP<br>Budi Utama<br>lan 1 hingga 1 dari 1 entri (disaring dari 6 entri kes | Cari: bud<br>NO PASSPOR<br>D90016<br>seluruhan) | TGL<br>KADARLUAS<br>IZIN<br>TINGGAL<br>09 Feb 2018 | Excel PDF        | Print<br>#<br>AKSI<br>© |

4. Melakukan pendaftaran perpanjangan ijin tinggal Diplomat/Keluarga

Untuk melakukan perpanjangan ijin tinggal Diplomat/Keluarga bisa dilakukan dengan cara yang sama dengan penambahan ijin tinggal baru.